|    | classics / Elizabeth Wilhide ;<br>with photography by Andrew | /2000/ /                     |         |   |
|----|--------------------------------------------------------------|------------------------------|---------|---|
|    | Wood.                                                        |                              |         |   |
| 17 | 七里香                                                          | 851.486/0044-01/<br>/y.1982/ | C291051 | 3 |
| 18 | 人力資源管理                                                       | 494.3/4489/ /2002 —<br>刷/    | C308478 | 3 |
| 19 | 人力資源管理(第八版)                                                  | 494.3/8463/1999/ /           | C312461 | 3 |
| 20 | 十八世紀英國新女性:Mary<br>Wollstonecraft 其人其思                        | 784.18/0851/2001/ /          | C345559 | 3 |

## e-化世界

**電子書的時代來臨了!--**數位閱讀不用再跑圖書館啦!

## 採編組 陳淑慧整理

本館自 90 學度加入 TEBNET 電子書聯盟,聯盟運作理念即為建立電 子資源共享模式,一館購置,全部會員受惠,採編組第一批購得 505 筆, 其 USMARC 已轉入館藏書目檔,可利用 MARC 格式中之 856 欄位連結到 電子書網頁上,看到電子書全文。91 學年度因經費有限,只續訂該批電子 書。今(92)學年度已完成新訂 207 筆,續訂 314 筆之採購程序,因未收到 國外之發票,目前還無法驗收使用,所以截至目前可使用有 4433 筆。根 據統計資料顯示本館使用率不高,仍需本校師生持續愛用,以免浪費 TEBNET 電子書聯盟設立的美意,現將電子書使用法簡介如下:

一、電子書資料庫(netLibrary)簡介

- netLibrary 為全球最早的電子書資料庫提供者,目前約有 7000 家圖 書館採用 netLibrary 電子書服務。
- netLibrary 提供的電子書包含各學科領域,其中百分之八十為適用 大學使用的圖書,且百分之九十以上為 1990 年之後出版之圖書。
   目前只收錄西文書。
- 使用對象為 TEBNET 電子書聯盟成員各校全體教職員及學生。
- 二、連線位址

1.連線路徑 http://www.netlibrary.com

2.第一次連線至 netLibrary, 請透過本校 Proxy 設定連線使用

方法:由 IE→工具→Internet 選項→連線→區域網路→設定自動組態
設定 http://140.128.103.17/proxy.pac→確定,第二次以後使用只要
進入 netLibrary 網站輸入帳號及密碼即可使用。

- 三、使用方式
  - 1.校園內線上瀏覽:只要在校園網域內(140.128.\*.\*)任何時間皆可線上 瀏覽電子書;若超過15分鐘仍需使用電子書,則須輸入帳號及密碼。
     2.校園內線上借閱:必須先申請帳號。
  - 3.校園外線上瀏覽或借閱:必須先申請帳號。如何申請帳號:利用校園 網域內的任一台電腦連線至 http://www.netlibrary.com,點選右下方 create an account。請詳細填寫申請表格(欄位名稱是紅字且有\*者必 填),帳號及密碼皆可自定,按 submit 送出後即可。
- 四、操作方法

由圖書館網頁,先點選電子資源,再選電子書,點選 http://www. netlibrary.com,再點選「繁體中文」,選登入後,即進入此畫面:

| 🕘 tet Li | bacy・登録・       | Microsoft In | ernet Explorer |           |                            |                 |                 |                   |          |                       |                            |                     | - 6 X   |
|----------|----------------|--------------|----------------|-----------|----------------------------|-----------------|-----------------|-------------------|----------|-----------------------|----------------------------|---------------------|---------|
| 檔案Œ      | ) 編輯ED         | 機構(型)        | 我的最爱(山)        | IAD       | 脱卵田                        |                 |                 |                   |          |                       |                            |                     | 10      |
| な<br>上一月 | · r⊃n          | - 🖻          | )<br>二 重新整理    | - 22      | 0                          | 和的教堂            | 1               | 3<br>1288         | 4        | -                     | 100 AL 10                  |                     |         |
| 網址回      | 🗿 385-244      | rv.sefibracy | comLogia.sepo  |           |                            |                 |                 |                   |          |                       | •                          | 合称至                 | 連結 >>   |
| 6        | Library        |              |                | 教授        | <ul> <li>luchen</li> </ul> | sh +            |                 | 4                 | 50820    | 1 <u>412   1949 N</u> | Philodes   1               | 1201120             | •••<br> |
|          | 首页 連           | 除极发          | 可取得之资          | H N.      | 上畅助                        |                 |                 |                   |          |                       |                            |                     |         |
| 18日:     | <b>医急急日次</b> 目 | 日期の観念月       | STEL OF LODG   |           |                            |                 |                 |                   |          |                       |                            |                     | . II.   |
|          | 登録             |              |                |           |                            |                 |                 | <u>.</u>          | 就說明      | 12811628              | 180                        |                     |         |
|          | 已有铁铁器          | HEA:         |                |           |                            | 보증물로(           | 59E ?           |                   |          | Tunghar Un            | wersky Liby ar             | ¥                   |         |
|          | 支號名稱           | :            |                |           | _                          | 1.25            | EN: 1           |                   |          |                       | TEBNET                     |                     |         |
|          | 84:            |              |                |           | _                          | 有了更量的<br>21.特征服 | 9號忽然可<br>(中住來忽) | 以毎週7天。<br>日春報的400 | 每天<br>外篇 |                       | $\sim$                     |                     |         |
|          |                |              | <u>#68738</u>  | 11.1.7.7  | <u>部構?</u>                 | ARCAN           | 0.069           | <u>.</u>          |          | -                     |                            |                     |         |
|          | Athens R       | 戶請在此         | 12.            |           |                            |                 |                 |                   |          | ebook of              | the Month                  |                     | 1       |
|          |                |              |                |           |                            |                 |                 |                   |          | RECU                  | THE<br>RRENT C             | RISIS               |         |
|          |                |              |                |           |                            |                 |                 |                   |          | _α                    | DRPORAT                    | Е                   |         |
|          |                |              |                |           |                            |                 |                 |                   |          | GO                    | VERNAN                     | CE                  |         |
|          |                |              |                |           |                            |                 |                 |                   |          | 1                     |                            | 12.0                |         |
|          |                |              |                |           |                            |                 |                 |                   |          |                       | 14                         |                     |         |
| 8        |                |              | 1.1            |           |                            |                 |                 |                   |          |                       | <ul> <li>#85.60</li> </ul> | 96                  |         |
| 調理社      | ) 🥭 😂          | 2            | <u>1</u> 4     | <u>x.</u> | ]#&                        | Micros.         | (R)             | 8_ <b>(</b> )     | eLibc.   | 文件1                   | - <del>3</del> 4 3         | A <mark>AB</mark> C | ( 08.56 |

鍵入帳號密碼後,即可見到「基本檢索」的畫面,若選「進階檢索」, 就可見下面第二個的畫面:

| 🕘 netLibrary - 基本被定 - Microsoft Laternet Explore       | ť                      |                                 |                                          |                   |            |                     |                                                 | - 6        |
|--------------------------------------------------------|------------------------|---------------------------------|------------------------------------------|-------------------|------------|---------------------|-------------------------------------------------|------------|
| 植家田 編輯田 検視型 我的最爱凶 3                                    | LEO NHO                |                                 |                                          |                   |            |                     |                                                 |            |
|                                                        | a 3                    | 利的相景                            | ())<br>##                                | 3<br>1238         | [2]-<br>郵件 | 91ED                | 1444 ·                                          | nii<br>Nii |
| 郵生型 👔 http://www.xefibrary.com/                        |                        |                                 |                                          |                   |            |                     | - e                                             | 多至 連結      |
| Cartanary III III                                      | 截道 + luchen            | sh •                            |                                          | 1                 | 的最爱用的      | NUCRET SC           | Metooks I (1980)                                |            |
| 首頁 進際檢索 可取得之資料                                         | 加上船助                   |                                 |                                          |                   |            |                     |                                                 |            |
| <b>我报:拉公按来(林本公寓:五百百万川</b> )在60日                        | MOULE IN LINK          |                                 |                                          |                   |            | date for the little |                                                 | _          |
| 基本檢索                                                   |                        | <b>)</b>                        |                                          | <u>803</u>        | <u>发展明</u> | Tunchai Uni         | all<br>versity Library                          |            |
| ○ 職績調 ○書名 ○作者 ○金文<br>(152)<br>法学用-運動協会・改立法理会会協会議員・     |                        | 檢求證明<br>開發的短期<br>的停车(#<br>錄中自動骨 | Ca. ani, the<br>id. of, for, e<br>  #: + | ) 成者其他<br>6.) 會從懷 | 常用<br>宗宝   |                     |                                                 | 交撃・        |
| 教理使用Tunghai University                                 | y Library 電子           | 子書館載                            |                                          |                   |            | eBook of            | the Month                                       |            |
| netLibrary 提供對您關書網的bellooks a<br>從世界各地場關這些書。<br>夏多祖論me | 8家始來。電子書<br>Library的訊息 | 是印刷版書                           | 藉的數位                                     | 版本 - 可」           | 01200      | RECUE<br>CC<br>GO   | THE<br>RRENT CRIS<br>IN<br>ORPORATE<br>VERNANCE | 15         |
|                                                        |                        |                                 |                                          |                   |            |                     |                                                 |            |
|                                                        |                        | Micros.                         | ໂລ້າດແຜ                                  | ຍ [ສາທ            | eLibr 🕅    | )文件1                | 234 200                                         | AM 09:12   |

鍵入想要檢索的主題,如下畫面:

| <ul> <li>art.</li> </ul> | botey - 進発社         | 秋奈 - Miero   | ooft Internet Expl | 0000       |             |             |           |           |              |                           |                   |             | _ 6 X   |
|--------------------------|---------------------|--------------|--------------------|------------|-------------|-------------|-----------|-----------|--------------|---------------------------|-------------------|-------------|---------|
| 檔案()                     | ) 編輯(1)             | 被親(1)        | 我的最爱(人)            | 工具①        | 脱明(出)       |             |           |           |              |                           |                   |             | 1       |
| 4-<br>1−1                | ( <sup>-</sup> ∓−]  | т ()<br>П    | ) ()<br>11 AMER    | 2          |             | (1)<br>我的最爱 | ())<br>## | 3<br>1288 | 口<br>(新)     | 300<br>700                |                   |             |         |
| 網址回                      | ) 🔕 http://w        | ww.netibro   | ry.com/Search/Að   | vancedSear | ch aspoc    |             |           |           |              |                           | •                 | 合格至         | 連結 »    |
| 6                        | Library             |              |                    | 數迎         | luchen      | sh •        |           |           | 纳希党自由        | 80,815                    | Walkooks          | 989 959<br> |         |
|                          | 81 1                | 階檢索          | 可取得之資              | 14 12      | LNAR        |             |           |           |              |                           |                   |             | -       |
| Mill :                   | 進階檢禁                | R I MATSHICK | ANTEC 1 (S. L. MA  |            |             | >           |           | 慠         | <u>81991</u> | 1200 ISO II<br>Tunghai Un | iversity Librar   | у           |         |
|                          | 書名<br>作者<br>全文      | i digi       | tal library        |            | 與<br>與<br>與 |             |           |           |              |                           |                   |             |         |
|                          | 主題                  |              |                    |            |             |             |           |           |              | eBook of                  | the Month         |             | i       |
|                          |                     | 116          |                    |            |             |             |           |           |              | RECU                      | RRENT CI          | RISIS       |         |
|                          | <b>釈制:</b> ()<br>年: | 用423000)     |                    |            |             |             |           |           |              | CX<br>GO                  | ORPORAT<br>VERNAN | E<br>CE     |         |
|                          | 出版商<br>語言:          | :            | 28.1819 <b>-</b>   |            |             |             |           |           |              |                           | and .             |             | •       |
| 1900 C                   | 1 🙇 🖄               | 3            | ( <b>5</b> )#      | × 💌        | 1658        | Marro       | ໂລງເຫ     | w         | eLdar. 🖬     | )文件1.                     | 245 8             | NEM A       | M 09:00 |

即可見到利用該主題檢索到的資料

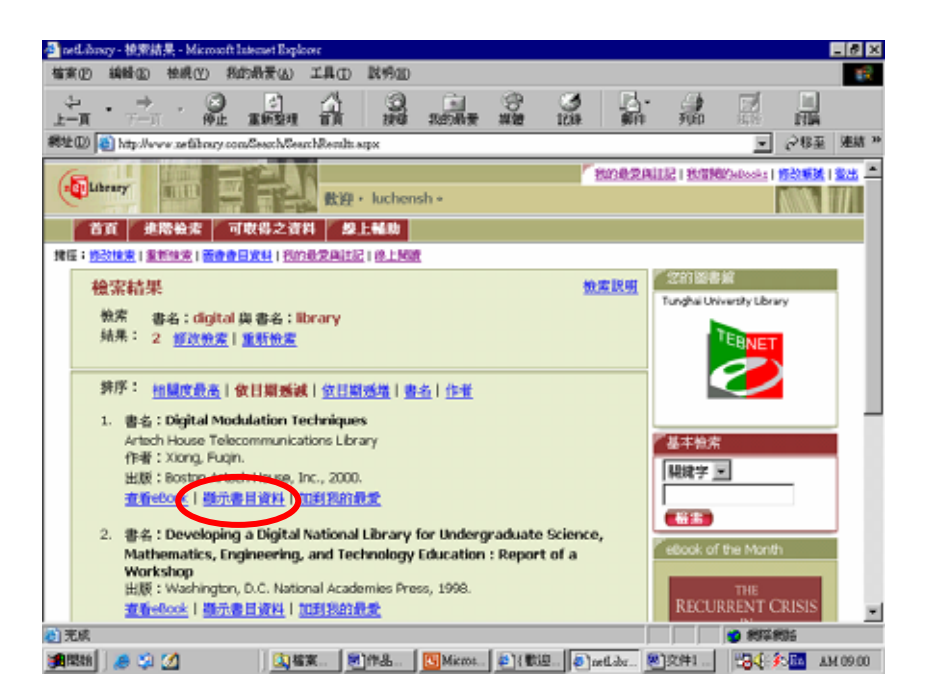

當點選「顯示書目資料」時,即顯現該書的相關資料:

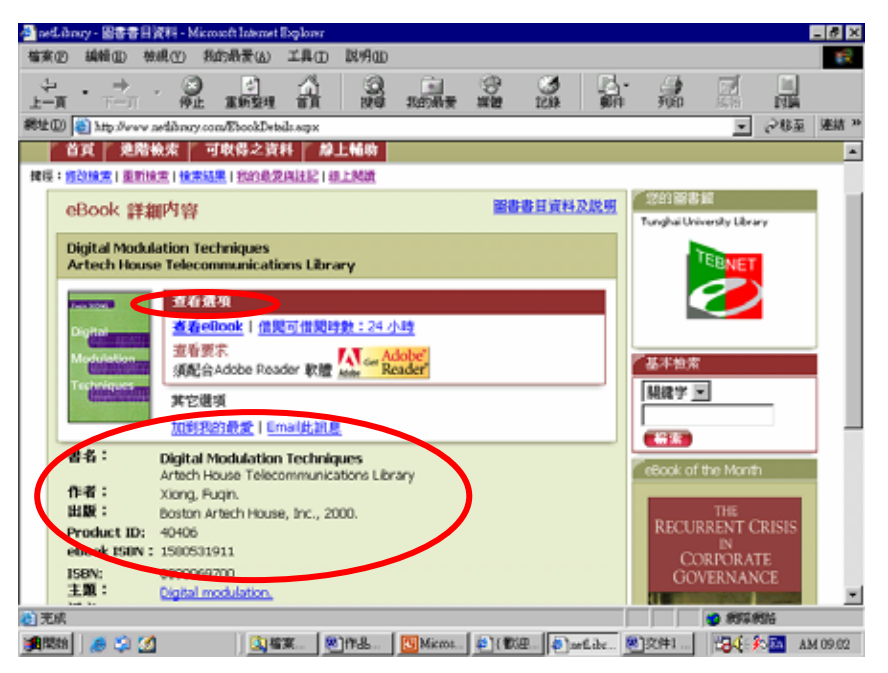

查得基本書目之後,再點選「查看 eBook」,即可閱讀該書全文,如下

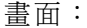

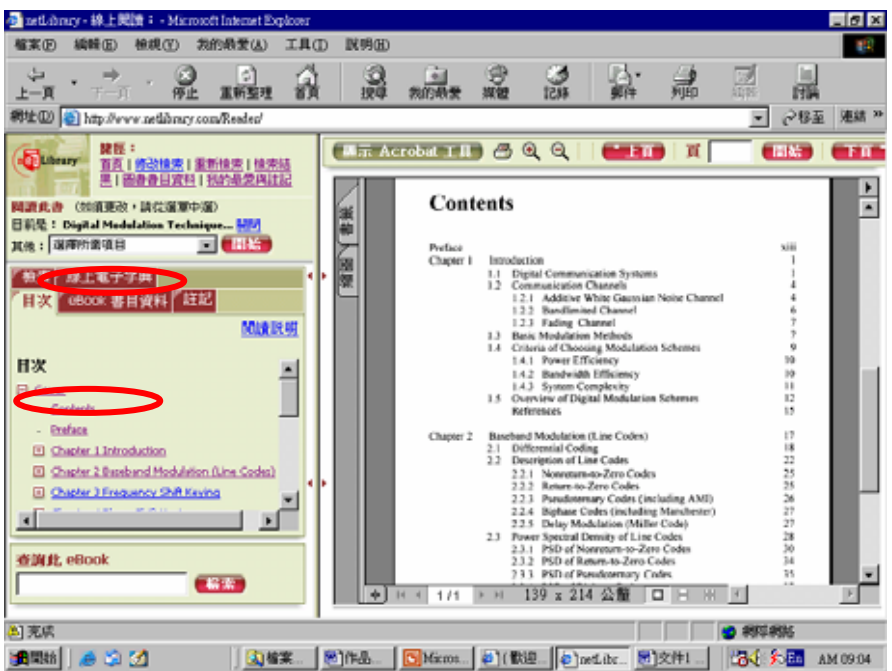

點選電子書後可看到此書的書名、作者、出版資訊、主題分類(國會標題)等資料。此時可依:(1)設定排序條件:如作者、書名、出版商、出版日等,且可設定遞增或遞減排列。(2)勾選喜愛的電子書,並點選上方紅色 add 鍵,即可將此本書放入我的最愛(My Favorite)中,以做爲借書時參考。(3)點 選電子書即可瀏覽該電子書之書目資料。

閱讀電子書時,請留意「功能表區」的各項功能:(1)Search:針對此 書內容做全文檢索,找出 Keyword 分佈於此書的狀況,若時間有限可先針 對出現較多次重點章節先閱讀。(2)Bookmark:按下此鍵會將此頁內容作成 書籤,並呈現您在此書中做的所有書籤位置清單(每本書最多 10 個書籤)。 (3)Notes:按下此鍵可在此處做內容註記(最多不超過 40 個註記,每個註記 不超過 1000 個英文字)。(4)TOC:即 Table of Content 目次資料。(5)eBook Info: 本書基本書目資料。(6)Dictionary:線上電子英英字典,含發音功能。(7)Help: 線上輔助說明。

電子書具有一項不錯的功能,即「線上儲存」與「列印」,對於特定的 章節或頁數(非整本書),可利用瀏覽器本身的儲存、列印的功能,對特定章

節內容進行儲存、列印的動作。為維護著作權,讀者每次僅能複印電子書 一頁,如複印其全部內容,系統即會強制中斷連線,若違反著作權,責任 由使用者自行負責。

或許有讀者會擔心逾期罰款的問題,其實借閱電子書的最大好處之 一,即是:當電子書借閱時間超過圖書館所設定値時間,系統會自動幫您 歸還而不用任何手續,並將自動把這本電子書的狀態歸還為「available」。 若您想要提早還書,可用以下二種方法:(1)在「Book shelf」中點選「check in e-Book」功能,按下「OK」鍵則表示歸還。(2)在借出閱讀此書時,點選 最上方的「check in this e-Book」功能亦可。

## 新進資料庫「古今圖書集成標點版」、「明清檔案」之簡介

## 採編組 陳淑慧提供

本館於5月7日採購之「古今圖書集成標點版」資料庫,5月11日 安裝,經過一個星期的測試之後,已在18日正式上線,請由本館網頁連 結電子資源→電子資料庫→總覽→中文資料庫→古今圖書集成標點版(亦 可由新進資料庫選古今圖書集成標點版)。

又於5月19日採購之「明清檔案」資料庫,5月26日安裝完成,隨 即在27日正式上線,請由本館網頁連結電子資源→電子資料庫→新進資 料庫選明清檔案。歡迎讀者多加利用。茲將此兩種資料庫簡介於下:

一、古今圖書集成

《古今圖書集成》是我國現存最大的類書,全書1萬卷,1.6億字, 全面收錄了從上古到明末清初的古代文獻資料。

舉凡天文地理、政治經濟、軍事法律、哲學倫理、教育科舉、文化 藝術、音樂舞蹈、琴棋詩畫、宗教神話、禽蟲草木、農桑漁牧、醫藥偏方、 油鹽茶酒、木陶舟車、無所不包,並有六千多幅精美圖表,具有極高的史 料、文獻、學術、科研、實用價值。

該書被中外譽為「康熙百科全書」。它與乾隆年間編纂的《四庫全書》 可說是清朝鼎盛時期古籍整理的雙璧,一為類書,一為叢書,各放異彩, 相輝映照。